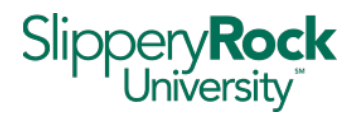

To use the SRU wireless network you must have a valid SRU user name and password to logon. To use the residence hall wireless network (MyResNet), you must live in the residence halls and have an account with Apogee on MyResNet. Guests who do not have an SRU username and password can register as a guest on the SRU wireless.

## **RESIDENCE HALL STUDENTS ONLY:**

**MyResNet** should be the primary wireless network to which resident students connect their BYOD. When you are on other areas of campus, you will see the **SRU** wireless network – utilize **SRU** when you are NOT in the residence halls.

- 1. If your device already has connectivity: Go to https://sru.apogee.us to sign in.
- 2. **If your device does not have any connectivity like your PC or MAC:** When connecting for the first time, go to your wireless settings and connect to "MyResNet Start Here". This will automatically take you to the online portal (<u>https://sru.apogee.us</u>) where you can sign in.

## 3. Once you are on portal <u>https://sru.apogee.us</u>:

- a. Sign in using your SRU credentials
- b. A pop up will show your wi-fi password
- c. You can also sign back in and click on "show wi-fi password" under Add Devices Tab. You can also change your wi-fi password here to something **unique**.
- d. You will use this Wi-Fi password to connect your devices to the network.

#### 4. Connect to the Network

- a. Navigate to the wireless settings on each device
- b. Connect to MyResNet-5G (Always use 5G however you can connect to MyResNet2G if your device is not 5G compatible)
- c. Enter your **Wi-Fi password** when prompted to connect
- d. Enable the "auto-join" feature

#### Helpful Tips:

- **1. MyResNet-5G**: Connect to MyResnet-5G for the fastest WiFi connection. This should be your default setting.
- 2. MyResnet Start Here: Forget this network once you have created your account.

#### **NEED SOME HELP?**

If you need any help, a support representative is available 24 hours a day to assist you.

- Call support at (855) 813-7015
- Email support@apogee.us
- Chat live at <u>https://sru.apogee.us</u>

If you need to access your account at any time, visit <u>https://sru.apoqee.us</u> and sign in.

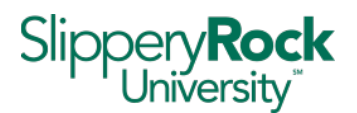

# NON-RESIDENCE HALL STUDENTS, FACULTY AND STAFF:

SRU Wireless Network – Faculty, Staff, Student

NOTE: SRU-owned laptops are configured to connect to sru1x automatically and should continue to do so.

**SRU** is a new wireless network. When connecting to the network, a web page will open, login with the 'Network Login' by entering your SRU email address and password. Your access will need to be renewed every 30 days on each device.

Students should log in with their xyz1234@sru.edu address and staff should log in with their firstname.lastname@sru.edu address.

| Welcome to the SRU Wireless Network.                                                                                                    |                                                                                                    |                                                                                                    |
|----------------------------------------------------------------------------------------------------|----------------------------------------------------------------------------------------------------|----------------------------------------------------------------------------------------------------|
|                                                                                                    | Network Login<br>If you have been Issued an SRU e-mail address, please use<br>that as your username to log in below.<br>*User Name: xyz1234@sru.edu<br>*Password:                                                                                           | Register as a Guest<br>If you are a visitor to our campus, please register your<br>device to get internet access.<br>Register |
| Agree to the Acce                                                                                                    | ptable Use Policy and click                                                                                                    | Complete Registration.                                                                                                    |
| Welcome to the SRU Wireless Network.                                                                                                    | · · · · · ·                                                                                                    |                                                                                                    |
|                                                                                                    |                                                                                                    |                                                                                                    |
| Please complete this form to register this devic<br>This will allow access for one day.                                                                                                    | e.                                                                                                    |                                                                                                    |
| Slippery Rock University Information & Adminis<br>1. Purpose:<br>This policy addresses the use of information te<br>research, and administrative operations.<br>2. Scope:<br>This policy applies to all users of IT resources of | trative Technology Services Information Technology (IT) Acceptable Use Policy<br>chnology resources (IT resources) at Slippery Rock University ("the university"). IT<br>wined or operated by Slippery Rock University. Users include students, faculty, st | resources are intended to support the university's instructional,                                                             |
|                                                                                                    | ✓ *I agree to the Acceptable Use Policy                                                                                                    |                                                                                                    |
|                                                                                                    | Complete Registration                                                                                                    |                                                                                                    |
| You will see the loading screen below as your authentication processes.                                                                                                    |                                                                                                    |                                                                                                    |
|                                                                                                    |                                                                                                    |                                                                                                    |
|                                                                                                    | Network Registration In Progress                                                                                                    |                                                                                                    |
|                                                                                                    |                                                                                                    |                                                                                                    |

You will automatically be redirected to the SRU home screen once your authentication has successfully completed.

Please wait while this device is registered to the network...

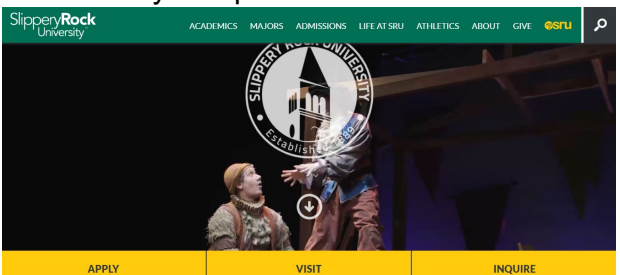

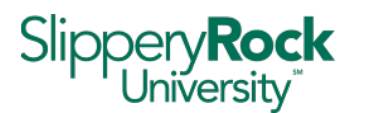

## VISITORS/GUESTS – for those who do not have an SRU user name and password

**SRU** is a new wireless network. When connecting to the network, a web page will open, select 'Register as a Guest'. Guest access will expire every 24 hours on each device. After expiration, a new session can be established by completing registration.

Click Register to load the guest registration form.

| Welcome to the SRU Wireless Network. |                                |                                                          |  |
|--------------------------------------|--------------------------------|----------------------------------------------------------|--|
|                                      |                                |                                                          |  |
|                                      |                                |                                                          |  |
| Network Login                        |                                | Register as a Guest                                      |  |
| If you have been issued an           | SRU e-mail address, please use | If you are a visitor to our campus, please register your |  |
| that as your username to lo          | og in below.                   | device to get internet access.                           |  |
| *User Name:                          |                                |                                                          |  |
| *Password:                           |                                | Register                                                 |  |
|                                      | Login                          |                                                          |  |

Enter your information into the required fields, agree to the Acceptable Use Policy, and click Complete Registration.

Please complete this form to register this dev This will allow access for one day.

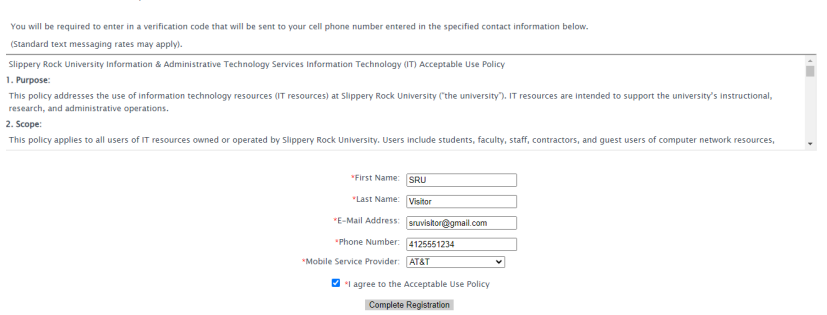

The same code will be sent to the email and phone number provided. Once received, enter the code in the Verification Code field and click Complete Registration.

| Please check your email or phone and enter in the vertification code that was sent to sruvisitor@gmail.com and 4125551234. |
|----------------------------------------------------------------------------------------------------|
| *Verification Code: xxxxxx                                                                                                 |
| Complete Registration Cancel                                                                                               |
| Please press the Complete Registration button only once.                                                                   |

You will see the loading screen below as your authentication processes.

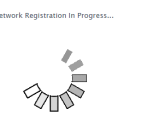

You will automatically be redirected to the SRU home screen once your authentication has successfully completed.

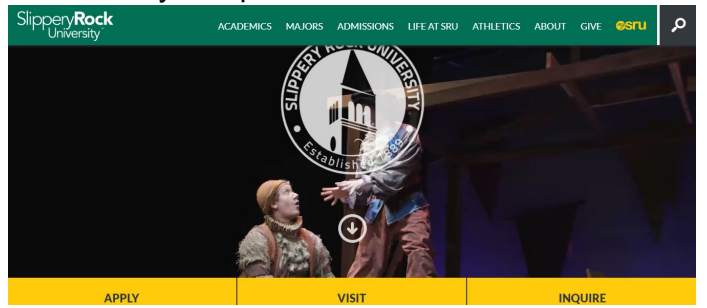